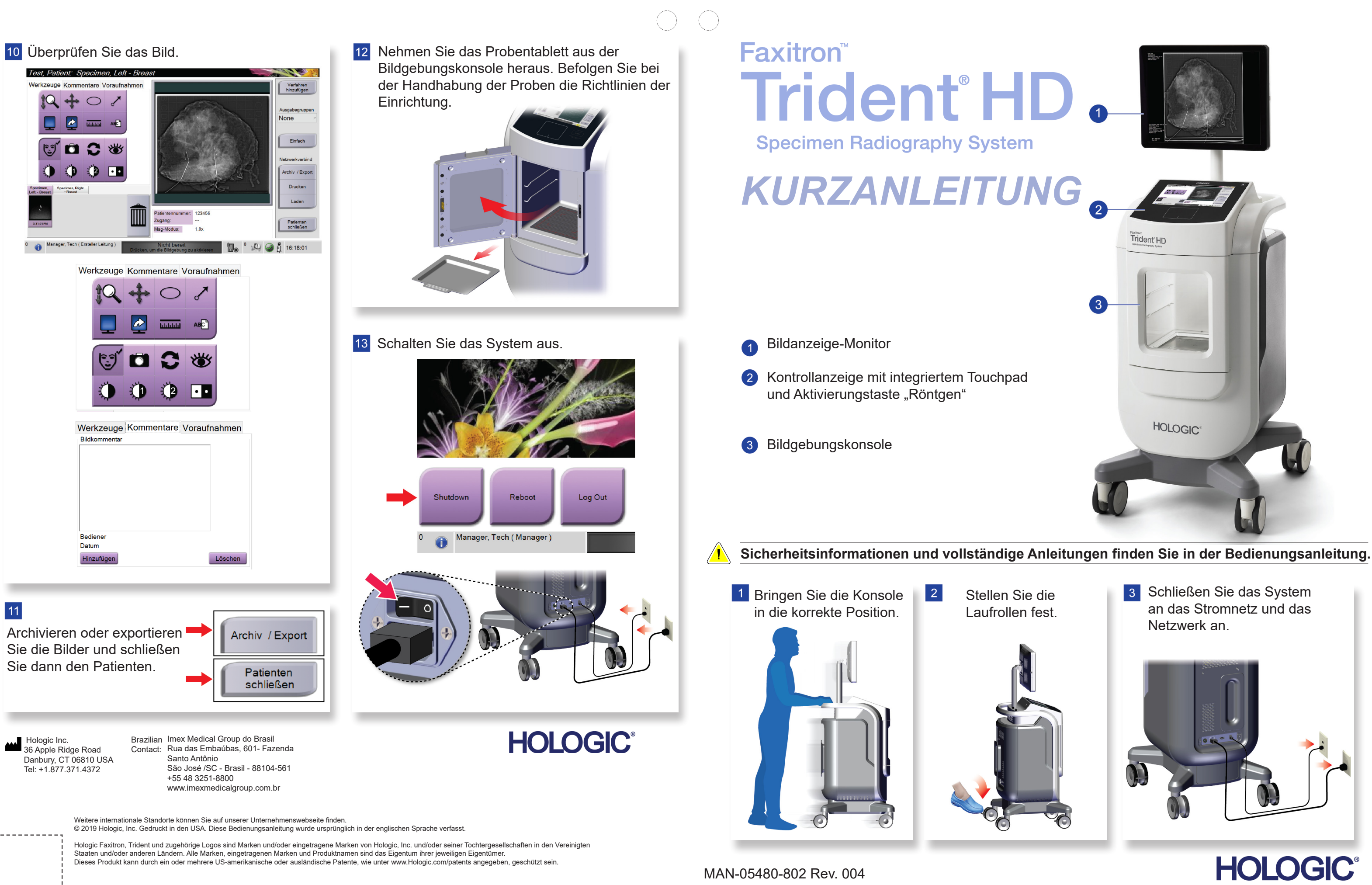

.

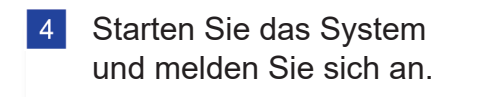

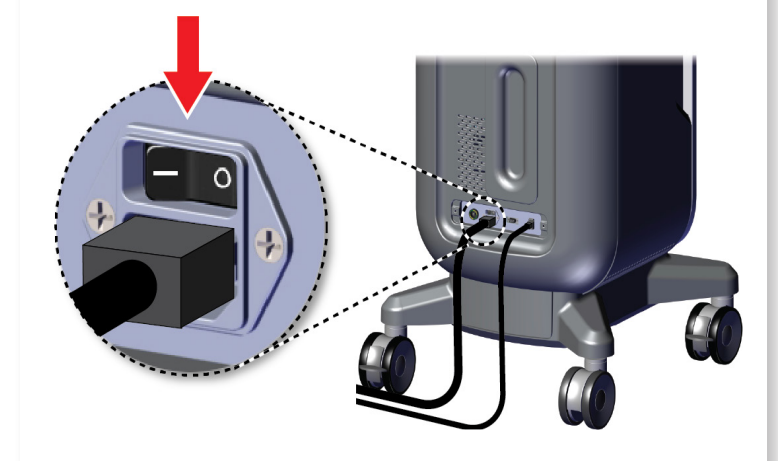

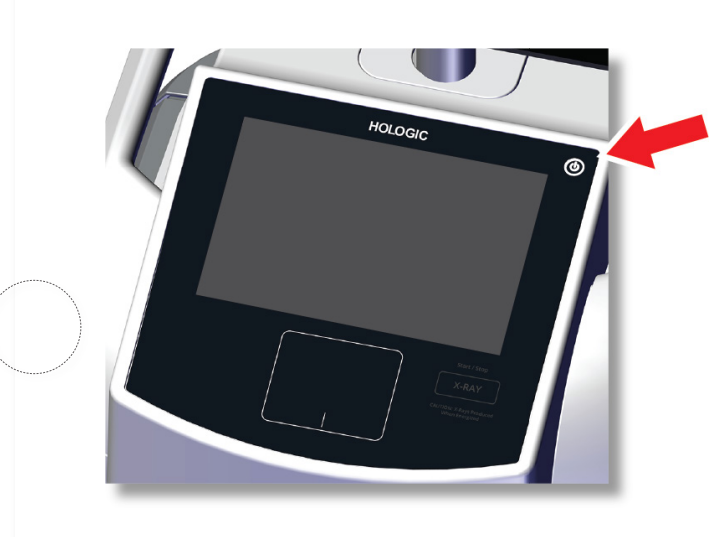

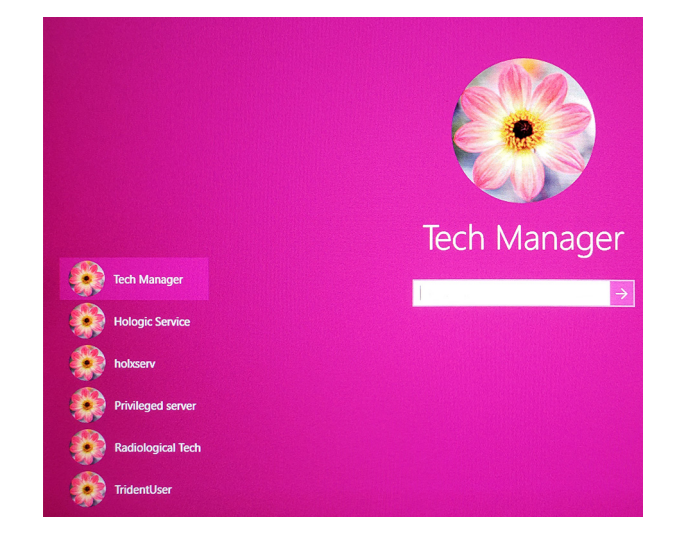

5 Wählen Sie den Patienten und das Verfahren aus.

## Faxitron" **Trident HD** cimen Radiography System

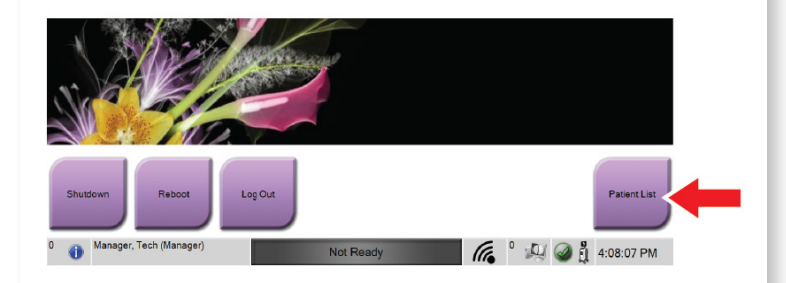

| Name |                           | Geburtsdatum | Untersuchung   |
|------|---------------------------|--------------|----------------|
|      | Patient patient^Test      | 08.04.1973   | Specimen, Un   |
| - f  | <sup>1</sup> Test^Patient | 02.01.1965   | Specimen, Left |
| -6   | Patient <sup>^</sup> Test | 04.02.1979   | Specimen, Rig  |
|      | Test test^Patient         | 06.03.1962   | Specimen, Left |

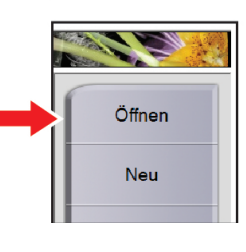

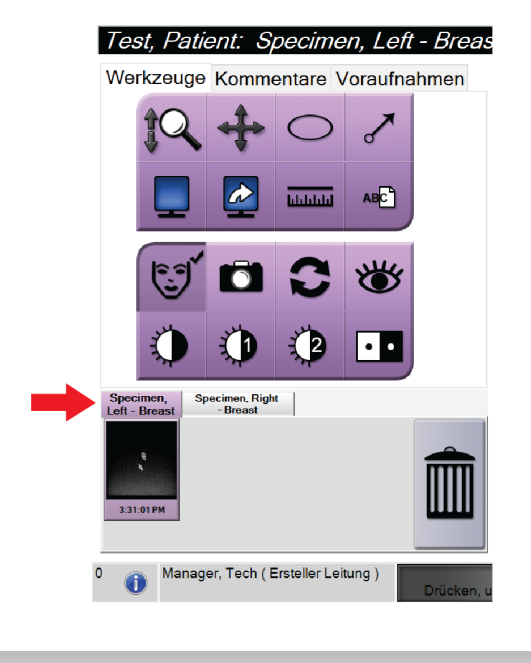

6 Bereiten Sie die Probe gemäß der Richtlinie der Einrichtung vor und zentrieren Sie sie auf dem Probentablett.

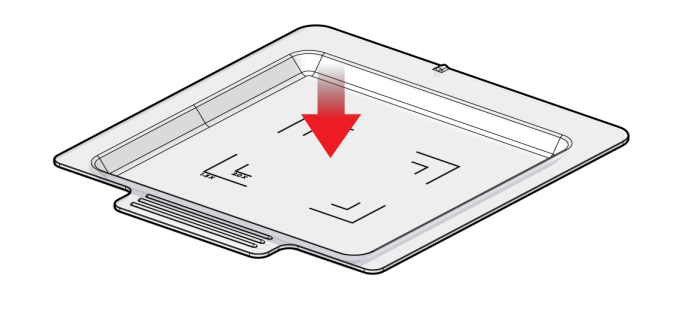

7 Positionieren Sie das Probentablett entsprechend der gewünschten Vergrößerung in der Bildgebungskonsole.

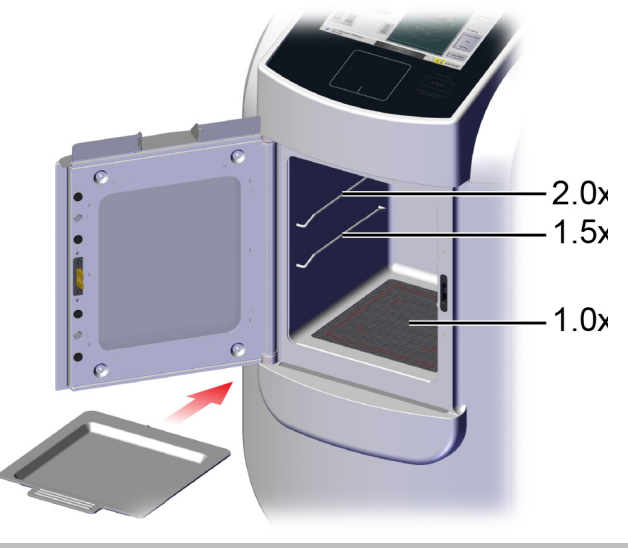

8 Schließen Sie die Tür.

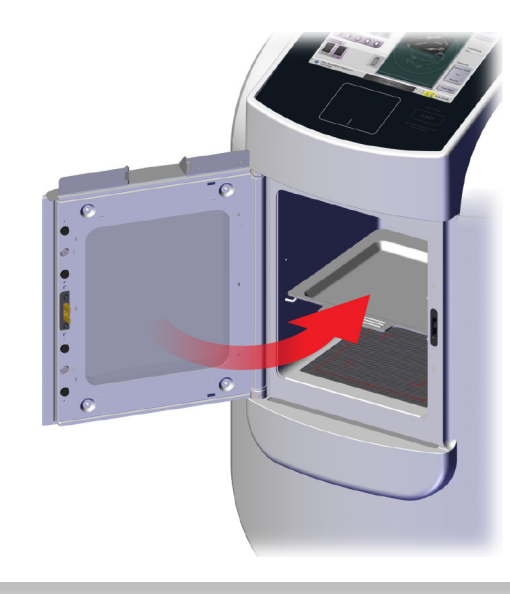

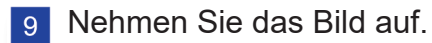

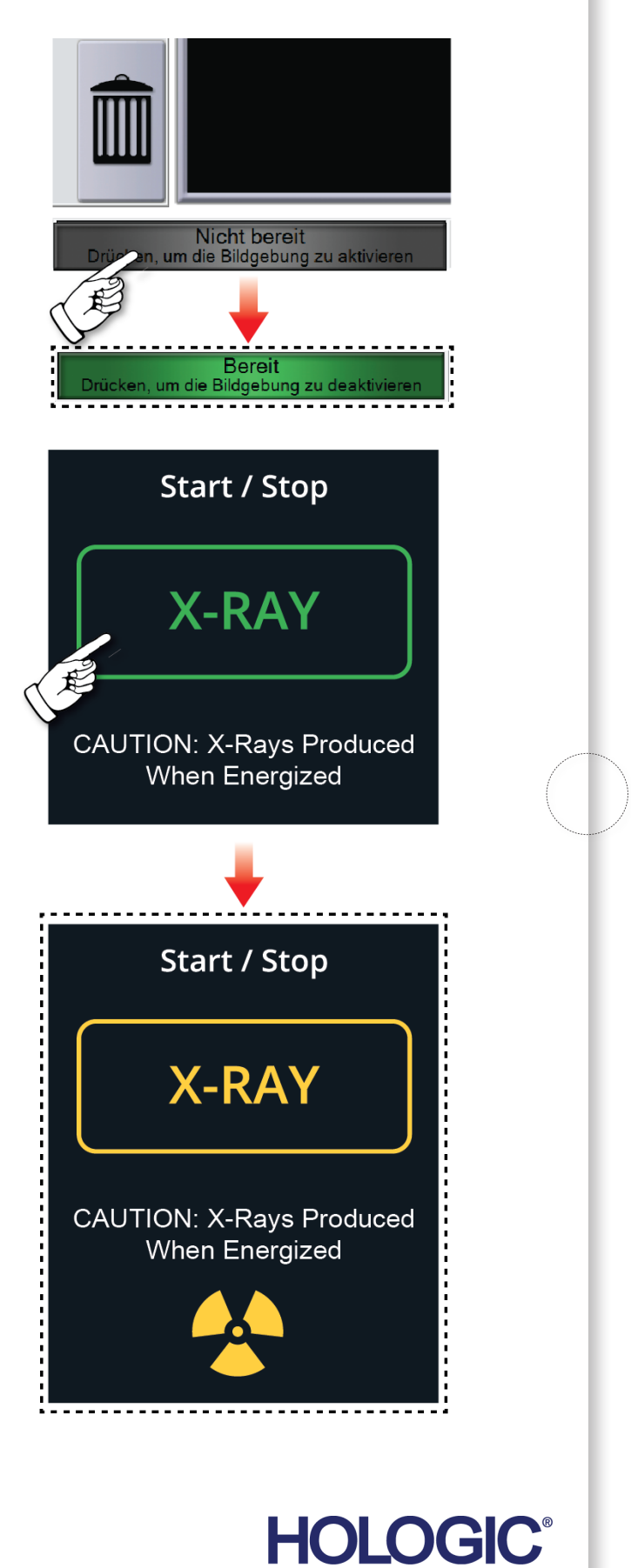

MAN-05480-802 Rev. 004